### **Basic Connection Method**

The picture below shows a schematic representation of 3 LEDs connected. These are 5 volt LEDs as used in our UltraLux buttons

In actual usage the connections would be made using quick-disconnects to the button lampholder.

up to 16 can be connected in this way. No external power required.

To simplify connection, for the power "daisy-chain" you can use our pre-made daisy-chain harness.

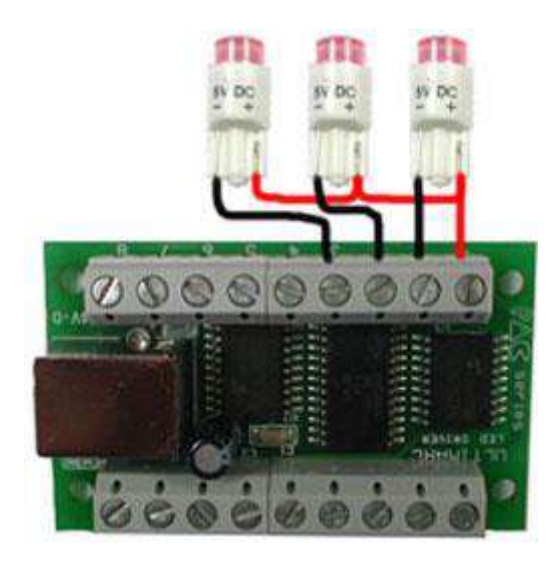

## **Advanced Connection Methods**

For connecting devices requiring a higher total current than 500mA for all devices, or devices requiring more than 5 volts,

Instead of connecting the red power "daisy chain" to the "+" connection on the PCB, simply connect to an appropriate voltage source.

For example a PC disk power connector will provide 12 volts through the yellow wire.

When powering from a PC, there is no need for a ground wire since the ground return is via the shield of the USB cable.

The diagram below shows how to connect 12 Volt LEDs

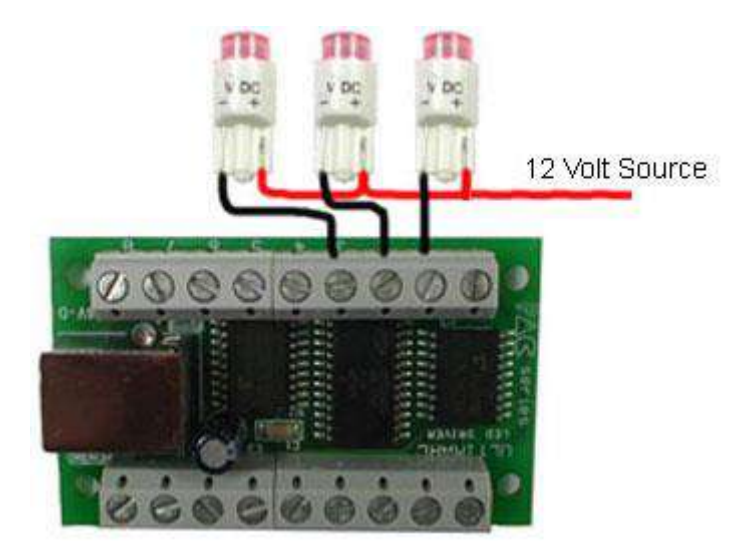

When using 12 Volts DO NOT CONNECT THE 12 VOLT SUPPLY DIRECT TO ANY OF THE BOARD TERMINALS

IMPORTANT: When connecting solenoids you must connect a diode across each coil to eliminate "back-EMF" discharge through the driver board. The diode is connected with the end marked with a line to the power-supply end of the coil. Diodes are not required when connecting LEDs.

### **APPLICATION SOFTWARE**

Ultimarc LED and output controllers have great software support, including PC and Linux software and our own SDK which enables easy addition of output control to your own programs.

Also a Linux library is available. See our Programming tab above.

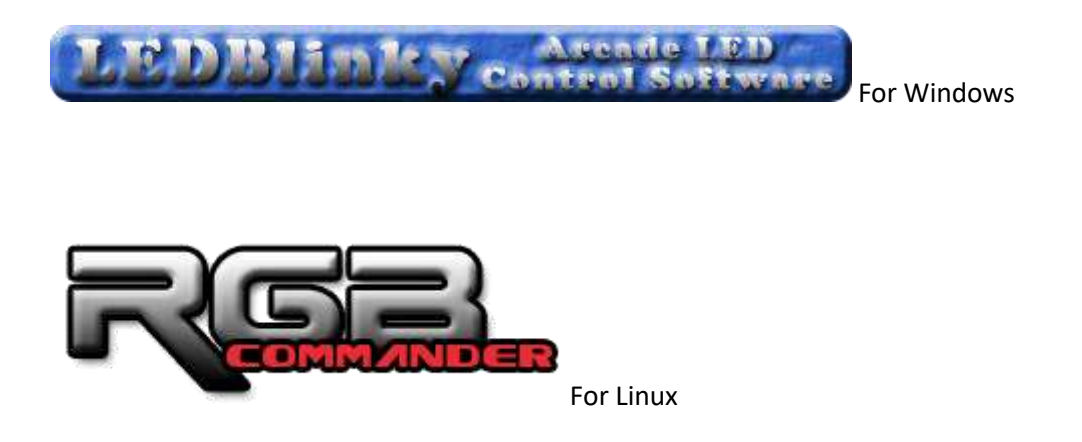

#### Using the Pac-Drive with LEDBlinky

Open the LEDBlinky Configuration and select the LEDBlinky Tools tab. Select the Generate Input Map button.

|    | Configu                                | re LEDE                                    | Blinky                                                                              |                                                             |                                       | × |
|----|----------------------------------------|--------------------------------------------|-------------------------------------------------------------------------------------|-------------------------------------------------------------|---------------------------------------|---|
| FE | Save                                   | Tools                                      | Help                                                                                |                                                             | _                                     |   |
| G  | Game Opt<br>Game Op<br>Ligh<br>Game Pl | Ger<br>Co<br>Co<br>LEL<br>MA<br>Sin<br>LEL | nerate Inpu<br>ntrols Edit<br>O Animatic<br>AME Outpu<br>nple LED Te<br>OBlinky Tro | ut Map<br>or<br>on Editor<br>ut Test<br>est<br>oubleshooter | t And Coin Buttons                    |   |
|    | Game Pa                                | use Anir                                   | nation                                                                              | Pattern03.lwax                                              | ▼ Test                                |   |
|    | ☑ Spea                                 | ik and Bl<br>n Player                      | ink Controls<br>Start with (                                                        | 3 On Game Pause (M<br>Credits + Other MAN                   | IAME Only)<br>1E Outputs (MAME Only)  |   |
|    | Game Sta                               | art                                        |                                                                                     |                                                             |                                       |   |
|    | Game St                                | art Anim                                   | ation                                                                               |                                                             | ▼ Test                                |   |
|    | Spea                                   | k Name                                     | On Game S                                                                           | tart Strobe Li                                              | EDs with Speech @ None C Active C All |   |
|    | Speak/Bl                               | ink On G                                   | ame Start                                                                           | Game Controls                                               | Start & Coin Btns V Primary Controls  |   |
|    | Spoken (                               | Controls                                   | Prefix                                                                              |                                                             | Primary Control Test                  |   |
|    | Speak Te                               | ext On G                                   | ame Start                                                                           |                                                             | Test                                  |   |
|    | Strobe L                               | EDs with                                   | Speech                                                                              | 🖲 None 🔿 Activ                                              | e C All LEDs                          |   |
|    | Abort Sp                               | eech                                       |                                                                                     | 🔽 Any Key                                                   | Pick                                  |   |
|    | Game St                                | art Dela                                   | у                                                                                   | 0 seconds                                                   | All LEDs Off During Game Start Delay  |   |

Enter your control and input port maps to your Pac-Drive using the controls as below.

| Generate LEDBlinky Inpu   | ut Map                                   | — C         | ) X      |
|---------------------------|------------------------------------------|-------------|----------|
| Save Edit Help            |                                          |             |          |
| LED Controller            | Controller ID Active Mapped              |             | Add      |
| PacLED64 (Ultimarc)       | 1 Yes Yes                                |             | Edit     |
| iPACUltimateIO (Ultimarc) | 2 No No                                  |             | Ealt     |
| Pac-Drive (Ultimarc)      | 3 No No                                  |             | Del      |
| 1                         |                                          |             |          |
|                           |                                          |             |          |
|                           | Port Input Codes Quick Key All Available | Input Codes |          |
| Port: 1                   | ▼ KEYCODE_P KEYCODE                      | A           | ^        |
| Port I aboly PAUSE        |                                          | B<br>C      | _        |
| FOILLADEI. FAUSE          | KEYCODE                                  | D           |          |
| LED Type: RGB-Red         |                                          | E           |          |
|                           | >> KEYCODE                               | F           |          |
| Set Port Clear Po         | rt KEYCODE                               | ig<br>H     | <b>v</b> |
|                           |                                          | , .         |          |
| Port Port Label I         | LED Type Input Codes                     |             | ^        |
| 1 PAUSE I                 | RGB-Red KEYCODE_P                        |             |          |
| 2 PAUSE F                 | RGB-Green KEYCODE_P                      |             |          |
| 3 PAUSE F                 | RGB-Blue KEYCODE_P                       |             |          |
| 4 MOUSEB1 F               | RGB-Red KEYCODE_ENTER                    |             |          |
| 5 MOUSEB1                 | RGB-Green KEYCODE_ENTER                  |             |          |
| 6 MOUSEBI                 | RGB-BIUE KEYCODE_ENTER                   |             |          |
| 8 EVIT                    | RGD-REU RETCODE_ESC                      |             |          |
| 9 EXIT                    | RGB-Blue KEYCODE ESC                     |             |          |
| 10 P1B1                   | RGB-Red KEYCODE LCONTROL                 |             |          |
| 11 P1B1 F                 | RGB-Green KEYCODE_LCONTROL               |             |          |
| 12 P1B1 F                 | RGB-Blue KEYCODE_LCONTROL                |             |          |
| 13 P1B2 F                 | RGB-Red KEYCODE_LALT                     |             |          |
| 14 P1B2 F                 | RGB-Green KEYCODE_LALT KEYCODE_LALT      |             |          |
| 15 P1B2 F                 | RGB-Blue KEYCODE_LALT KEYCODE_LALT       |             |          |
| 16 P1B3 F                 | RGB-Red KEYCODE_SPACE                    |             |          |
| 18 P1B3                   | RGD-GREEN RETCODE_SPACE                  |             |          |
| 19 P184                   | RGB-Red KEYCODE LISHTET                  |             |          |
| 20 P1B4                   | RGB-Green KEYCODE LSHIFT                 |             |          |
| 21 P1B4 F                 | RGB-Blue KEYCODE_LSHIFT                  |             |          |
| 22 P1B5 F                 | RGB-Red KEYCODE_Z                        |             |          |
| 23 P1B5 F                 | RGB-Green KEYCODE_Z                      |             |          |
| 24 P185 F                 | RGB-Blue KEYCODE_Z                       |             |          |
| 25 P186                   | RGB-REG KEYCODE_X                        |             |          |
| 20 P100 P                 |                                          |             |          |
| 28                        |                                          |             | ~        |
| 1                         |                                          |             |          |

## LEDBlinky LED Animation Editor

The LEDBlinky Animation Editor is a program that allows you to create complex LED animations with your Pac-Drive controller board. The program includes a layout editor for designing your arcade control panel and a timeline for creating LED Animation files (called LWAX format).

| LEDBlinky Animation Editor [zippy.lwax]                                                                                                    |                                  |              |
|----------------------------------------------------------------------------------------------------|----------------------------------|--------------|
| Layout Animation Edit Run Help                                                                                                    |                                  |              |
| PISTART PICOIN                                                                                                    | P2START P2COIN                   |              |
| P1B1 P1B2 P1B3 P1B4<br>P1B5 P1B6                                                                                                    | P2B1 P2B2 P2B3 P2B4<br>P2B5 P2B6 |              |
| Frame 13                                                                                                    |                                  |              |
| Red 48                                                                                                    | Add Frame                        | Insert Frame |
| Green 48                                                                                                    | << Frame                         | Frame >>     |
| Blue 48                                                                                                    |                                  | Delete Frame |
| Intenisty 48                                                                                                    | Pick Color                       | 20           |
|                                                                                                    | Goto / Repeat:                   |              |
| P1START [Device-Port: PD1-2]                                                                                                    | Frame: 13 of 44                  | Layout Mode  |
| XML for Frame 13                                                                                                    |                                  | ×            |
| <frame duration="20" number="13"/><br><state device="PACDrive" id="1" value="0,0,0,1,1,1,1,1,1,1,&lt;br&gt;&lt;/Frame&gt;&lt;/th&gt;&lt;th&gt;,1,1,1,1,1,1"></state> |                                  |              |
|                                                                                                    |                                  | >            |

# Using the Pac-Drive board with MALA.

MALA is a front-end menu system for MAME and other emulators. It can be found <u>Here</u>. This front-end supports the Pac-Drive board without the need for any plugin. To see how easy it is to add illuminated-button LEDs using this front-end and the Pac-Drive, see below:

First, right-click on the MALA screen and select "options"

Then, in the menu, select "Hardware".

You should see the window below:

|                     | Jther Emu Con   | fig GUI       | C         | ontroller       | Game Lists       |
|---------------------|-----------------|---------------|-----------|-----------------|------------------|
| Sounds and Music    | Hardware        | Backup        | Event Plu | igins           | Help and Credits |
| Controller LCD LE   | D               |               |           |                 |                  |
| 54                  | 12              |               |           | -               |                  |
| Connected devices   | 1 (Ultimarc L   | ED driver)    | ~         | Refre           | esh device list  |
| Hardware 1          |                 | 200           | 1         |                 | blalada          |
| Connected: 1        |                 | Enable Enable | lod       | l <b>™</b> ⊑ric |                  |
| Device ID: 1        |                 | Cols 1        |           |                 |                  |
|                     | Clear           | Rows 2        |           |                 |                  |
|                     | Cieal           | -             |           |                 |                  |
| Hardware 2          |                 |               |           |                 |                  |
| Connected:          |                 |               |           |                 |                  |
| Device ID:          |                 |               |           |                 |                  |
|                     |                 |               |           |                 |                  |
| Set                 | Clear           |               |           |                 |                  |
| District            |                 |               | adverat   |                 |                  |
| Please restart MaLa | after assigning | a hardware de | vice!     |                 |                  |

In this window, the detected Pac-Drive board should be shown. Click on "set" to use this board.

Then click the LED tab and the window below should be displayed:

| Controller LCD LED                                                                                                    |                                                                                                    |
|----------------------------------------------------------------------------------------------------|----------------------------------------------------------------------------------------------------|
| Config Attract Mode Event Seq                                                                                                    | uences                                                                                                    |
| Current config   Led 1: Coin 1  Led 2: Start 1P  Led 3: Start 2P  Led 4: 1 Button 1  Led 5: 1 Button 2  Led 6: 1 Button 3  Led 7: 1 Button 1  Led 9: 1 Button 2  Led 10: 1 Button 3  Led 11: 2 Button 4 | <ul> <li>Light coin leds</li> <li>Light players leds</li> <li>Light button leds</li> <li>Leds off while emulator is running</li> <li>Flash LEDs on game start</li> <li>Flash count</li> <li>Flash interval (ms)</li> <li>107. 😂</li> </ul> |
| LED game files                                                                                                    |                                                                                                    |

In this window, in the left-hand area, you can click in the tick-boxes to test each LED. (the tickboxes are for testing only and don't affect the saved configuration). Then, for each LED, click on the description text (which will be "not used" if you have not yet configured). Assign each LED to a button in the resulting drop-down selection.

In the right-hand area, the tick-boxes enable the LEDs to be illuminated for controls which are used in each game. If you enable these, you will see the LEDs change as you scroll through the game list in the main MALA game menu.

In addition, you can set up an "attract-mode (idle mode) LED flash display. Click on the Attract Mode tab and you will see the window below:

| MAME Config Other Emu Con     | fig GUI Controller            | Game Lists       |  |  |  |  |  |
|-------------------------------|-------------------------------|------------------|--|--|--|--|--|
| Sounds and Music Hardware     | Backup Event Plugins          | Help and Credits |  |  |  |  |  |
| Controller LCD LED            |                               |                  |  |  |  |  |  |
|                               |                               |                  |  |  |  |  |  |
| Config Attract Mode Event Sec | uences                        |                  |  |  |  |  |  |
| Available attract modes       |                               |                  |  |  |  |  |  |
| mala                          | Enable attract mode           |                  |  |  |  |  |  |
| randomizer                    | Start attract mode after (ms) | 1000             |  |  |  |  |  |
|                               |                               |                  |  |  |  |  |  |
|                               | Random selection              |                  |  |  |  |  |  |
|                               | Refresh random selection      |                  |  |  |  |  |  |
|                               | Use randomizer                |                  |  |  |  |  |  |
|                               | Overall length (ms)           | 50000            |  |  |  |  |  |
|                               | Min duration (ms)             | 50               |  |  |  |  |  |
|                               | May duration (ms)             | 500              |  |  |  |  |  |
| Run selected                  | than derden (ma)              | 000              |  |  |  |  |  |
|                               |                               |                  |  |  |  |  |  |
|                               |                               |                  |  |  |  |  |  |

Here, you can choose to have a random LED flash pattern during idle mode. Or you can use a pre-defined flash pattern. You can define and save patterns for use here, using the MALA Attract Mode Editor which is a separate program. The screen is shown below:

| 📽 Mala Attract Mode Editor 1.0 RC9 | . 🗆 🛛 |
|------------------------------------|-------|
| <u>Eile Control Panel Vi</u> ew    |       |
|                                    |       |
| 1/176 475 Add Ins                  | s Del |
| 176 LED States Unlocked            |       |

Using the Pac-Drive board with GameEx.

GameEx is a front-end for MAME and other emulators. You can download it from <a href="http://www.gameex.net/">http://www.gameex.net/</a>.

GameEx supports the Pac-Drive using a plugin that is available in the official GameEx download. To setup your PC to use the plugin follow these instructions.

First select Start > Programs > GameEx > Plugin Manager.

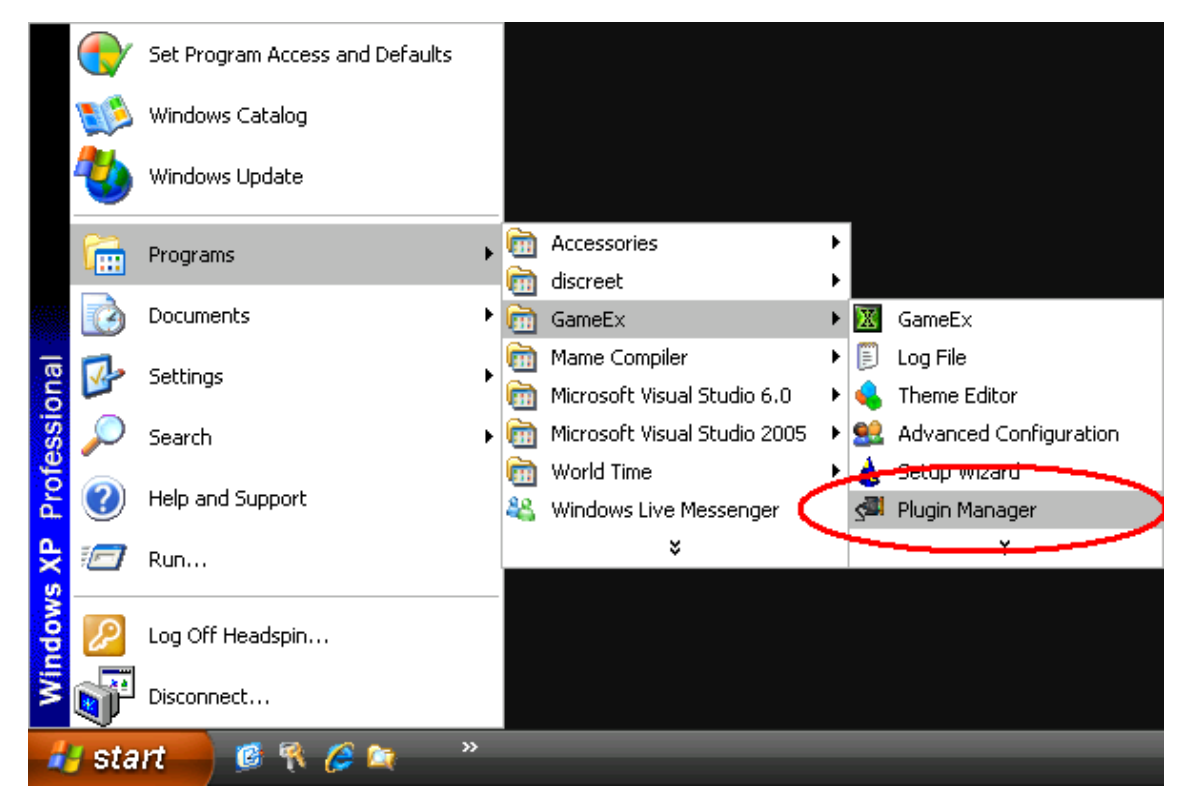

The Plugin Manager will now open on screen.

| 🗇 GameEx Plugin Manag | er       |            | _ 🗆 🔀                                             |
|-----------------------|----------|------------|---------------------------------------------------|
| Name                  | Version  | Author     | Description                                       |
| Caller ID             | 1.0      | Ben Baker  | Displays Caller ID                                |
| 📃 Dig Dug             | 1.0      | Tom Speirs | Plays music while navigating                      |
| Exit GameEx           | 1.0      | Don Dakor  | Enit GameEn using Key/Toy Combo or Password       |
| LCD/LED Plugin        | 2.2 BETA | Ben Baker  | LEDWiz, PACDrive, BetaBrite, BPP-440, Crystal>    |
| 📃 Speak Game Name     | 1.4      | Tom Speirs | Speaks the name of games                          |
| 📃 UltraStik           | 1.0      | Oqqalz     | Sets the UltraMap settings for your Ultra-Stik(s) |
| 📃 Random Arcade So    | 1.1      | Tom Speirs | Plays random arcade classic sounds                |
|                       |          |            |                                                   |
|                       |          |            |                                                   |
|                       |          |            |                                                   |
|                       |          |            |                                                   |
|                       |          |            |                                                   |
|                       |          |            |                                                   |
|                       |          |            |                                                   |
|                       |          |            |                                                   |
|                       |          |            |                                                   |
|                       | 1        | I          |                                                   |
| Configure             |          |            | Exit                                              |

Select the LCD/LED Plugin from the list and put a tick next to it to enable the plugin. Then select Configure.

| figuration   |          |       |        |                            |           |       |      |                |     |
|--------------|----------|-------|--------|----------------------------|-----------|-------|------|----------------|-----|
|              | BC1      |       |        | tions 1                    | Dotions 2 |       |      |                | com |
| LED Inputs   |          |       |        | and a second second second | Innut Co  | odes  |      |                |     |
| Device:      | ld:      | 1     |        |                            | KEYC      | ODE_A |      |                |     |
| PACDrive     | V Tune   | Sinal |        | ~                          | KEYC      | ODE_B |      |                |     |
| Single: F    | Red: Gre | en:   | Blue   | 0000                       | KEYC      | ODE_D |      | Clear          |     |
|              |          | CH.   |        | A                          | KEYC      | ODE_E |      |                | _   |
|              |          | 1.54  |        |                            | KEYC      | ODE_G |      |                |     |
| Control      | Device   | Id    | Туре   | Single                     | Red       | Green | Blue | Input Codes    | 1   |
| P1_COIN      | PACDrive | 1     | Single | 1                          | 1         | 1     | 1    | KEYCODE_5      | F.C |
| P1_START     | PACDrive | 1     | Single | 2                          | 1         | 1     | 1    | KEYCODE_1      |     |
| P1_BUTTON1   | PACDrive | 1     | Single | 3                          | 1         | 1     | 1    | KEYCODE_LCONT  |     |
| P1_BUTTON2   | PACDrive | 1     | Single | 4                          | 1         | 1     | 1    | KEYCODE_LALT   |     |
| P1_BUTTON3   | PACDrive | 1     | Single | 5                          | 1         | 1     | 1    | KEYCODE_SPACE  |     |
| P1_BUTTON4   | PACDrive | 1     | Single | 6                          | 1         | 1     | 1    | KEYCODE_LSHIFT |     |
| P1_BUTTON5   | PACDrive | 1     | Single | 7                          | 1         | 1     | 1    | KEYCODE_Z      | 1   |
| DI DI ITTONE | DACDrive | 1     | Cinala | 0                          | 3         | 1     | .1   | VEVCODE V      | ~   |
| Save         |          |       |        |                            |           |       |      | Exit           |     |

Go to the LED Input Map page and assign the inputs associated with your PacDrive including the Input Codes for use in MAME. You should see the LED's light in realtime as you configure your ports.

That is all you need to configure the plugin for use with the Pac-Drive in GameEx. This plugin also support's Arzoo's LED Animation Editor which is used to create LWAX files which are animation files for the Pac-Drive.